## Календар активности

За сваки радни дан, лекар дефинише све активности, које извршава. Постоје активности, које лекар извршава у одређеном периоду у току дана, као и целодневне активности. За сваку радну недељу лекар дефинише временски интервал трајања прегледа и према том интервалу систем одређује термине, у којима могу да се заказују прегледи.

## Дефинисање месечног распореда

Приступ распореду активности има сваки лекар сам за себе. До месечног распореда лекар може приступити из главног менија избором **Календар – Календар активности** или избором **Време пријема** са почетне стране (Слика 6).

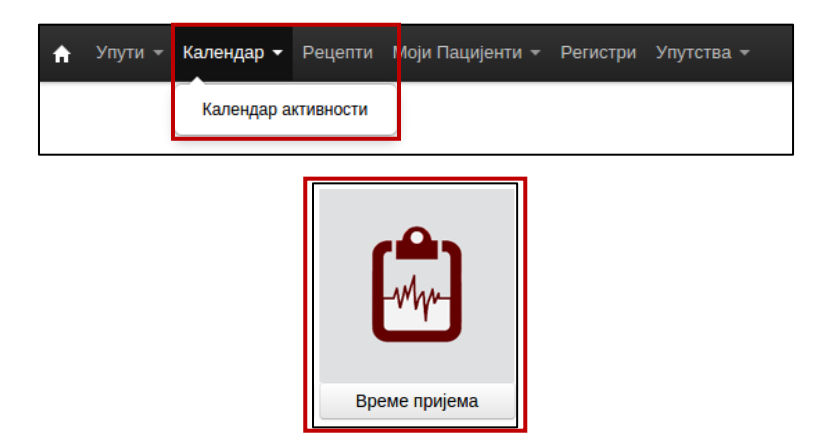

Слика 6. Приступ календару активности

Након приступа календару активности могу се видети или вршити промене у месечном распореду. Са леве стране приказан је *најављени или изабрани ресурс, календар за избор датума,* на коме је жутом бојом обележен данашњи датум, док је плавом бојом обележена недеља која се приказује. У десном панелу *приказује се текућа недеља* за ресурс који је најављен, иста се може променити кликом на дугме **Претходна** или **Следећа недеља**.

Са десне стране, изнад приказане недеље су опције за: избор време трајања прегледа, заказивање целодневних активности, могућност копирања распореда претходне недеље, дугме за брзи приказ текуће недеље/месеца, као и могућност приказа претходне/следеће недеље/месеца (Слика 7).

| Поче | етна /  | Кал  | ендар  | р акті | вно  | сти |    |        |                     |                        |                      |                                           |                      |                        |                                 |
|------|---------|------|--------|--------|------|-----|----|--------|---------------------|------------------------|----------------------|-------------------------------------------|----------------------|------------------------|---------------------------------|
| K    | nicki o | enta | r Nis  |        |      | ×   | •  | 28 Де  | ц-3 Јан             |                        |                      |                                           |                      |                        |                                 |
| SI   | ađana   | Cek  | ić     |        |      | ×   | v  | Времет | рајање прегледа: 15 | 👻 Приказивање часова н | а календару: Одабери | <ul> <li>Целодневне активности</li> </ul> | Месечни приказ Данас | Ископирај задњу недељу | Претходна недеља Следећа недеља |
|      |         |      | 101101 | uñan   | 2015 |     |    |        | Понедељак 28.12     | Уторак 29.12           | Среда 30.12          | Четвртак 31.12                            | Петак 1.01           | Субота 2.01            | Недеља 3.01                     |
|      | 'n      | R 4  | C      | u      | п    | ·   | й  | 07:00  |                     |                        |                      |                                           |                      |                        |                                 |
| 49   | 30      | 1    | 2      | 3      | 4    | 5   | 6  | 07:15  |                     |                        |                      |                                           |                      |                        |                                 |
| 50   | 7       | 8    | 9      | 10     | 11   | 12  | 13 | 07:30  |                     |                        |                      |                                           |                      |                        |                                 |
| 51   | 14      | 15   | 16     | 17     | 18   | 10  | 20 | 07:45  |                     |                        |                      |                                           |                      |                        |                                 |
| 52   | 21      | 22   | 23     | 24     | 25   | 26  | 27 | 08:00  |                     |                        |                      |                                           |                      |                        |                                 |
| 53   | 28      | 29   | 30     | 31     | 1    | 2   | 3  | 08:15  |                     |                        |                      |                                           |                      |                        |                                 |
| 1    | 4       | 5    | 6      | 7      | 8    | 9   | 10 | 08:30  |                     |                        |                      |                                           |                      |                        |                                 |
| L.   | -       | ~    |        |        | ·    | 9   | 10 | 08:45  |                     |                        |                      |                                           |                      |                        |                                 |
|      |         |      | нови   | шабло  | н    |     |    | 09:00  |                     |                        |                      |                                           |                      |                        |                                 |

Слика 7. Приказ календара за текућу недељу

Пре почетка креирања распореда рада, лекар најпре бира време трајања прегледа. Са падајућег менија **Време трајања прегледа**, бира се интервал прегледа. Време трајања прегледа у падајућем менију је подељено на интервале од по 5 минута, почевши од минималног времена трајања прегледа - 5 минута, па до максималног времена трајања прегледа - 60 минута (Слика 8).

| Времетрајање прегледа: | 15 |         |
|------------------------|----|---------|
| Среда 16.12            |    | Q       |
|                        | 5  | <u></u> |
|                        | 10 |         |
|                        | 15 |         |
|                        | 20 |         |
|                        | 25 |         |
|                        | 30 |         |
|                        | 35 |         |
|                        | 40 |         |
|                        | 45 |         |
|                        | 50 | -       |

Слика 8. Избор интервала за време трајања прегледа

Такође лекар може одлучити о **приказу часова на календару активности**, да ли корисник жели да се приказује *цео радни дан или само радно време*, које се дефинише за ресурс на другој страни (нпр: за радно време: од 7:00 до 15:00) (Слика 9).

| Приказивање часова на ка | лендару | Одабери                |      |
|--------------------------|---------|------------------------|------|
| Четвртак 17.12           |         | Радно време<br>Цео дан |      |
|                          |         |                        | <br> |

Слика 9. Приказ часова на календару

Након подешавање времена трајања прегледа и приказивања часова на календару може се креирати време пријема за амбулантне прегледе за ресурс. Да би се креирало време пријема, у колони код изабраног датума се означава временски интервал када се обавља дата активност, повлачењем миша од почетка до краја интервала. Отвара се форма, у којој се бира активност из понуђене листе активности, на пример: **Време пријема** (Слика 10).

| Креирај п | ријемно време | : (Уторак) 08:( | 00 - <b>12:0</b> 0 | ×      |
|-----------|---------------|-----------------|--------------------|--------|
|           | Време пријема | 1               | Примедба           |        |
|           |               |                 | Сачувај            | Откажи |
|           |               |                 |                    |        |

Слика 10. Креирање времена пријема

Кликом на дугме **Примедба,** отвара се поље за унос примедбе, ово поље није обавезно за унос. Примедба је доступна свима при заказивању у датом термину (Слика 11).

| Креи     | рај пријемно време: (Уто | рак) 08:00 - 12:00 | ×      |
|----------|--------------------------|--------------------|--------|
|          | Време пријема            | т Примед           | Ба     |
| Примедба |                          |                    |        |
|          |                          |                    |        |
|          |                          |                    |        |
|          |                          | Сачу               | откажи |

Слика 11. Унос примедбе при креирању времена пријема

Кликом на дугме **Сачувај** креира се време за пријем за одабрани интервал и исто је обојено плавом бојом, односно још увек није одобрено од стране директора здравствене установе (Слика 12).

| 🔒 Упут      | Улути - Календар - Рецепти Моди Пацајенти - Регистри Улутства - |                             |              |                                                                                                    |                |             |              |              |
|-------------|-----------------------------------------------------------------|-----------------------------|--------------|----------------------------------------------------------------------------------------------------|----------------|-------------|--------------|--------------|
| Почетна / К | etna. / karegap artitelectra                                    |                             |              |                                                                                                    |                |             |              |              |
| ( <b>7</b>  | х т                                                             | 14 Дец - 20 Дец (Неодобрен) |              | Времетрајање прегледа: 15 🔹 Приказивање часова на календару; Радно време 🔹 Цолоднике вланиски. Месени приказ Динос (Пригодна издола Солдна из |                |             |              |              |
|             | Децембар 2015 -                                                 | Понедељак 14.12             | Уторак 15.12 | Среда 16.12                                                                                                    | Четвртак 17.12 | Петак 18.12 | Субота 19.12 | Недеља 20.12 |
| n 1         | всчпсн                                                          | 07:00                       |              |                                                                                                    |                |             |              |              |
| 49 30       | 1 2 3 4 5 6                                                     | 07:15                       |              |                                                                                                    |                |             |              |              |
| 50 7 1      | 8 9 10 11 12 13                                                 | 07:30                       |              |                                                                                                    |                |             |              |              |
| 51 14 1     | 15 16 17 18 19 20                                               | 07:45                       |              |                                                                                                    |                |             |              |              |
| 52 21 2     | 22 23 24 25 26 27                                               | 08:00                       |              |                                                                                                    |                |             |              |              |
| 53 28 2     | 29 30 31 1 2 3                                                  | 08:15                       |              |                                                                                                    |                |             |              |              |
| 1 4         | 5 6 7 8 9 10                                                    | 08:30                       |              |                                                                                                    |                |             |              |              |
|             |                                                                 | 08:45                       |              |                                                                                                    |                |             |              |              |
|             |                                                                 | 09:00                       |              | 9:00 - 9:15                                                                                                    | 1              |             |              |              |
|             |                                                                 | 09:15                       |              | 9:15 - 9:30                                                                                                    |                |             |              |              |
|             |                                                                 | 09:30                       |              | 9:30 - 9:45                                                                                                    |                |             |              |              |
|             |                                                                 | 09:45                       |              | 9:45 - 10:00                                                                                                    |                |             |              |              |
|             |                                                                 | 10:00                       |              |                                                                                                    |                |             |              |              |
|             |                                                                 | 10:15                       |              |                                                                                                    |                |             |              |              |
|             |                                                                 | 10:30                       |              |                                                                                                    |                |             |              |              |

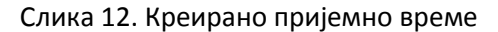

У календару активности се могу креирати и целодневне активности, кликом на дугме **Целодневне** активности. Отвара се форма, у којој се са падајућег менија бира **Активност** (Слика 13).

|            | Активности |         | ×      |
|------------|------------|---------|--------|
| Активности | Активности | Ŧ       |        |
|            | [          | Сачувај | Откажи |

Слика 13. Форма за унос целодневне активности

Целодневне активности могу бити (Слика 14):

- Слободан дан
- Боловање
- Годишњи одмор
- Стручно усавршавање

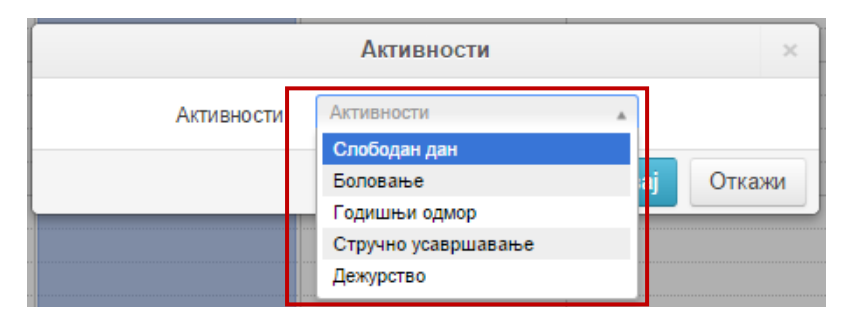

Слика 14. Типови целодневних активности у систему

Након избора одговарајуће активности отварају се поља за унос **датум ОД – ДО**, кликом на дугме **Сачувај** целодневна активност се креира за сваки дан изабраног периода (Слика 15).

|            | Активности    |         | ×      |
|------------|---------------|---------|--------|
| Активности | Годишњи одмор | Ŧ       |        |
| Датум од   |               |         |        |
| Датум до   |               |         |        |
|            |               | Сачувај | Откажи |

Слика 15. Унос преиода за целодневну активност

Креира се целодневна активност, затвара се дијалог прозор и активност се приказује у календару (Слика 16).

| Почетна / календар активности         |                             |              |                      |                              |                              |                                      |                                    |
|---------------------------------------|-----------------------------|--------------|----------------------|------------------------------|------------------------------|--------------------------------------|------------------------------------|
| in injenit x v                        | 14 Дец - 20 Дец (Неодобрен) |              | Времетрајање преглед | а: 15 у Приказивање часова и | на календару: Одабери 🔹 Цент | дновне активности Месечки приказ Дан | ас Претходна недеља Следећа недеља |
| « Децембар 2015 »                     | Понедељак 14.12             | Уторак 15.12 | Среда 16.12          | Четвртак 17.12               | Петак 18.12                  | Субота 19.12                         | Недеља 20.12                       |
| пвсчпсн                               | 07:00                       |              | 0:00 - 23:45         | 0.00 - 23:45                 |                              |                                      |                                    |
| 49 30 1 2 3 4 5 6                     | 07:15                       |              | (Годишны одмор)      | (Cotherner offende)          |                              |                                      |                                    |
| 50 7 8 9 10 11 12 13                  | 07:30                       |              |                      |                              |                              |                                      |                                    |
| <b>51</b> 14 <b>15</b> 16 17 18 19 20 | 07:45                       |              |                      |                              |                              |                                      |                                    |
| 52 21 22 23 24 25 26 27               | 08:00                       |              |                      |                              |                              |                                      |                                    |
| 53 28 29 30 31 1 2 3                  | 08:15                       |              |                      |                              |                              |                                      |                                    |
| <b>1</b> 4 5 6 7 8 9 10               | 08:30                       |              |                      |                              |                              |                                      |                                    |
|                                       | 08:45                       |              |                      |                              |                              |                                      |                                    |
|                                       | 09:00                       |              |                      |                              |                              |                                      |                                    |
|                                       | 09:15                       |              |                      |                              |                              |                                      |                                    |
|                                       | 09:30                       |              |                      |                              |                              |                                      |                                    |
|                                       | 09:45                       |              |                      |                              |                              |                                      |                                    |
|                                       | 10:00                       |              |                      |                              |                              |                                      |                                    |
|                                       | 10:15                       |              |                      |                              |                              |                                      |                                    |
|                                       | 10:30                       |              |                      |                              |                              |                                      |                                    |
|                                       | 10:45                       |              |                      |                              |                              |                                      |                                    |

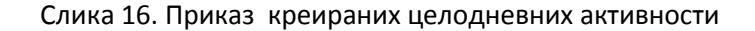

Уколико лекар има исти распоред рада на недељном нивоу, постоји могућност да се креирани распоред за једну недељу ископира за идућу недељу. Бира се дугме **Следећа недеља**, у десном панелу изнад приказане недеље, бира се дугме **Ископирај задњу недељу**. Отвара се форма, у којој се исписује порука која недеља ће бити копирана. Потврдом на дугме **Да**, креирани распоред рада се копира у изабрану недељу. Лекар додатно може ажурирати активности уколико у потпуности не одговарају реалном распореду за ту недељу (допунити или обрисати активности) (Слика 17).

| Ископирај задњу недељу                                  | ×  |
|---------------------------------------------------------|----|
| Термине биће копиране од недеље 21-12-2015 - 27-12-2015 |    |
| Да                                                      | He |

Слика 17. Ископирај задњу недељу

## Брисање активности у месечном распореду

Лекар може брисати активности уколико распоред за ту недељу још увек није одобрен. Кад директор одобри распоред, једино се могу додати допунске активности у распореду.

Да би обрисао активности, лекар селектира временски слот, који треба да се избрише и у горњем делу календара приказује се дугме **Избриши време за пријем** (Слика 18). Кликом на дугме **Избриши време за пријем** селектирани временски слот се брише из календара активности.

| x x x |    |    |    |    |    |    | <b>v</b> | • Среда О<br>Избриц | 09:00 - 09:15<br>ии време за пријем Откажи |                           |               |   |
|-------|----|----|----|----|----|----|----------|---------------------|--------------------------------------------|---------------------------|---------------|---|
|       | П  | в  | С  | Ч  | П  | с  | Ĥ        | 14 Дец              | - 20 Дец (Неодобрен)                       | Времетрајање прегледа: 15 |               |   |
| 49    | 30 | 1  | 2  | 3  | 4  | 5  | 6        |                     | Понедељак 14.12                            | Уторак 15.12              | Среда 16.12   |   |
| 50    | 7  | 8  | 9  | 10 | 11 | 12 | 13       | 07:00               |                                            |                           |               |   |
| 51    | 14 | 15 | 16 | 17 | 18 | 19 | 20       | 07:15               |                                            |                           |               |   |
| 52    | 21 | 22 | 23 | 24 | 25 | 26 | 27       | 07:30               |                                            |                           |               |   |
| 53    | 28 | 29 | 30 | 31 | 1  | 2  | 3        | 07:45               |                                            |                           |               |   |
| 1     | 4  | 5  | 6  | 7  | 8  | 9  | 10       | 08:00               |                                            |                           |               | _ |
|       |    |    |    |    |    |    |          | 08:15               |                                            |                           |               |   |
|       |    |    |    |    |    |    |          | 08:30               |                                            |                           |               |   |
|       |    |    |    |    |    |    |          | 08:45               |                                            |                           |               |   |
|       |    |    |    |    |    |    |          | 09:00               |                                            |                           | 9:00 - 9:15 _ |   |
|       |    |    |    |    |    |    |          | 09:15               |                                            |                           |               |   |

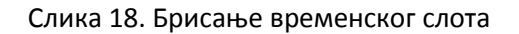

У систему постоји могућност да се *избрише више временских слотова одједном*. Најпре се исто селектирају сви временски слотови, који би требало да се избришу, изнад календара се приказују времена за исте, као и опција за брисање времена (Слика 19).

| <ul> <li>Среда</li> <li>Среда</li> <li>Среда</li> </ul> | a 09:30 - 09:45<br>a 09:15 - 09:30 |              |                           |
|---------------------------------------------------------|------------------------------------|--------------|---------------------------|
| Избри                                                   | иши времена за пријем Откажи       |              |                           |
| 14 Деі                                                  | ц - 20 Дец (Неодобрен)             |              | Времетрајање прегледа: 15 |
|                                                         | Понедељак 14.12                    | Уторак 15.12 | Среда 16.12               |
| 07:00                                                   |                                    |              |                           |
| 07:15                                                   |                                    |              |                           |
| 07:30                                                   |                                    |              |                           |
| 07:45                                                   |                                    |              |                           |
| 08:00                                                   |                                    |              |                           |
| 08:15                                                   |                                    |              |                           |
| 08:30                                                   |                                    |              |                           |
| 08:45                                                   |                                    |              |                           |
| 09:00                                                   |                                    |              | 9:00 - 9:15 _             |
| 09:15                                                   |                                    |              | 9:15 - 9:30 _             |
| 09:30                                                   |                                    |              | 9:30 - 9:45 _             |
| 09:45                                                   |                                    |              | 9:45 - 10:00 _            |
| 10.00                                                   |                                    |              |                           |

Слика 19. Опција брисања више временских слотова одједном

Брисање целодневних активности је омогућено тако да се кликом селектују целодневне активности, које требају бити обрисани. После тога у левом углу изнад календара се приказују изабране активности, као и дугмад за потврду брисања или отказивање брисања. Кликом на дугме Избриши времена за пријем, бришу се селектиране активности (Слика 20).

| Улути « Календар » Реценти Маји Падијени « Репистри Улутства » |        |            |               |                        |             |   |                                                                                                    |              |                        |                            |                            |                                           |                                   |
|----------------------------------------------------------------|--------|------------|---------------|------------------------|-------------|---|----------------------------------------------------------------------------------------------------|--------------|------------------------|----------------------------|----------------------------|-------------------------------------------|-----------------------------------|
| Doena / Konspp.am/sects                                        |        |            |               |                        |             |   |                                                                                                    |              |                        |                            |                            |                                           |                                   |
| «<br>n<br>49 30                                                | В<br>1 | leyen<br>C | ибар 2<br>Ч I | ×<br>015<br>n c<br>4 5 | *<br>*<br>H | 1 | Среда 00:00 - 23:45<br>Четвртак 00:00 - 23:45<br>Избриши промена за гридки Отнажи<br>4 Деци - 20 Деци (Неодобрен) |              | Времетрајање прегледа: | 15 - Приказивање часова на | календару: Радно време 🔻 🕕 | спорчение записности Месечни приказ Данас | Претнарна недельа Спедећа недельа |
| 50 7                                                           | 8      | 9          | 10 1          | 1 1                    | 2 13        |   | Понедељак 14.12                                                                                                   | Уторак 15.12 | Среда 16.12            | Четвртак 17.12             | Петак 18.12                | Субота 19.12                              | Недеља 20.12                      |
| 51 14                                                          | 15     | 16         | 17 1          | 18 19                  | 9 20        |   | 07:00                                                                                                    |              |                        | 0.00 - 23.45               |                            |                                           |                                   |
| <b>52</b> 21                                                   | 22     | 23         | 24 2          | 25 26                  | 5 27        |   | 07:15                                                                                                    |              | (Годишњи одмор)        | (Годишњи одмор)            |                            |                                           |                                   |
| <b>53</b> 28                                                   | 29     | 30         | 31            | 1 2                    | 3           |   | 07:30                                                                                                    |              |                        |                            |                            |                                           |                                   |
| 1 4                                                            | 5      | 6          | 7 1           | 8 9                    | 10          |   | 07:45                                                                                                    |              |                        |                            |                            |                                           |                                   |
|                                                                |        |            |               |                        |             |   | 08:00                                                                                                    |              |                        |                            |                            |                                           |                                   |
|                                                                |        |            |               |                        |             |   | 08:15                                                                                                    |              |                        |                            |                            |                                           |                                   |
|                                                                |        |            |               |                        |             |   | 08:30                                                                                                    |              |                        |                            |                            |                                           |                                   |
|                                                                |        |            |               |                        |             |   | 08:45                                                                                                    |              |                        |                            |                            |                                           |                                   |
|                                                                |        |            |               |                        |             |   | 09:00                                                                                                    |              |                        |                            |                            |                                           |                                   |
|                                                                |        |            |               |                        |             |   | 09:15                                                                                                    |              |                        |                            |                            |                                           |                                   |
| I                                                              |        |            |               |                        |             |   | 09:30                                                                                                    |              |                        | -                          |                            |                                           |                                   |
| I                                                              |        |            |               |                        |             |   | 09:45                                                                                                    |              |                        |                            |                            |                                           |                                   |
|                                                                |        |            |               |                        |             |   | 10:00                                                                                                    |              |                        |                            |                            |                                           |                                   |
|                                                                |        |            |               |                        |             |   | 10:15                                                                                                    |              |                        |                            |                            |                                           |                                   |

Слика 20. Брисање целодневних активности

## Одобравање месечног распореда рада

Директор здравствене установе одобрава распоред активности свих лекара. Одобравање се врши на недељном нивоу. Да би приступио страни за одобравање, директор из главног менија бира **Календар – Преглед календара активности** (Слика 21).

| 🟫 Упути -      | Калеңдар 🕇                   | Операције | Регистри | Референтн |  |  |
|----------------|------------------------------|-----------|----------|-----------|--|--|
| Почетна / Прег | Календар активности          |           |          |           |  |  |
| Клиника        | Преглед календара активности |           |          |           |  |  |

Слика 21. Приступ страни за одобравање распореда рада

На страни, најпре директор бира специјалност за коју је потребно да се одобри распоред рада. Приказује се распоред за једну календарску годину по недељама. Недеље су означене редним бројем недеље у години. Свака недеља је представљена квадратићем због лакше визуелизације. Уколико је распоред одобрен, недеља се приказује у зеленој боји. Уколико распоред још увек чека одобрење од директора, иста се приказује у плавој боји. Ако лекар нема дефинисане активности за одређену недељу, тада се она приказује у беж боји (Слика 22).

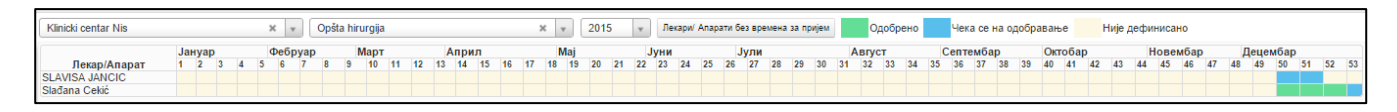

Слика 22. Приказ распореда рада за календарску годину

Кликом на квадратић за одређену недељу, приказује се детаљан распоред за ту недељу у облику календара са означеним интервалима термина за прегледе. Директор одобрава распоред за дату недељу кликом на дугме **Одобри**, у доњем десном углу. Након одобравања недеље квадратић за ту недељу се обоји у зелену боју (Слика 23).

| Одобри недељу за пријем 🛛 🗙                                        |                |               |               |                |               |              |        |          |  |
|--------------------------------------------------------------------|----------------|---------------|---------------|----------------|---------------|--------------|--------|----------|--|
| Klinicki centar Nis - SLAVISA JANCIC Cnegeña недеља Следећа недеља |                |               |               |                |               |              |        |          |  |
|                                                                    | Понедељак 7.12 | Уторак 8.12   | Среда 9.12    | Четвртак 10.12 | Петак 11.12   | Субота 12.12 | Неде   | ља 13.12 |  |
| 07:00                                                              |                |               |               |                |               |              |        |          |  |
| 07.30                                                              | 8-00 - 8-20    | 9.00 - 9.20   | 8·00 - 8·20   | 8.00 - 8.20    | 8-00 - 8-20   |              |        |          |  |
| 08.00                                                              | 8-30 - 0-00    | 8-30 - 0-00   | 8-30 - 0-00   | 8:30 - 0:00    | 8-30 - 0-00   |              |        |          |  |
| 00:00                                                              | 9:00 - 9:30    | 9:00 - 9:30   | 9:00 - 9:30   | 8:00 - 9:30    | 9:00 - 9:30   |              |        |          |  |
| 09:30                                                              | 9:30 - 10:00   | 9:30 - 10:00  | 9:30 - 10:00  | 8:30 - 10:00   | 9:30 - 10:00  |              |        |          |  |
| 10:00                                                              |                |               |               |                |               |              |        |          |  |
| 10:30                                                              |                |               |               |                |               |              |        |          |  |
| 11:00                                                              |                |               |               |                |               |              |        |          |  |
| 11:30                                                              |                |               |               |                |               |              |        |          |  |
| 12:00                                                              |                |               |               |                |               |              |        |          |  |
| 12:30                                                              |                |               |               |                |               |              |        |          |  |
| 13:00                                                              |                |               |               |                |               |              |        |          |  |
| 13:30                                                              |                |               |               |                |               |              |        |          |  |
| 14:00                                                              |                |               |               |                |               |              |        |          |  |
| 14:30                                                              |                |               |               |                |               |              |        |          |  |
| 15:00                                                              |                |               |               |                |               |              |        |          |  |
| 15:30                                                              |                |               |               |                |               |              |        |          |  |
| 16:00                                                              | 16:00 - 16:30  | 16:00 - 16:30 | 16:00 - 16:30 | 16:00 - 16:30  | 16:00 - 16:30 |              |        |          |  |
| 16:30                                                              | 16:30 - 17:00  | 16:30 - 17:00 | 16:30 - 17:00 | 16:30 - 17:00  | 16:30 - 17:00 |              |        |          |  |
| 17:00                                                              |                |               |               |                |               |              |        |          |  |
| 17:30                                                              |                |               |               |                |               |              |        |          |  |
| 18:00                                                              |                |               |               |                |               |              |        |          |  |
| 18:30                                                              |                |               |               |                |               |              |        |          |  |
| 19:00                                                              |                |               |               |                |               |              |        |          |  |
| 19:30                                                              |                |               |               |                |               |              |        |          |  |
| 20:00                                                              |                |               |               |                |               |              |        |          |  |
| 20:30                                                              |                |               |               |                |               | _            |        |          |  |
|                                                                    |                |               |               |                |               |              | Одобри | Затвори  |  |

Слика 23. Одобавање распореда активности за једну недељу

За враћање распореда на поновно одобрење, кликне се на одговарајућу одобрену недељу (у зеленом квадратићу), приказује се календар са одобреним распоредом и у доњем десном углу кликом на дугме **Врати на одобрење**, календар активности за ту недељу се враћа на одобрење и квадратић за ту недељу приказује се обојен плаво. (Поступак враћања календара на активности за одобрење је исти као и одобравање календара активности.)

Све док распоред активности не одобри директор здравствене установе, заказивање прегледа за конкретну недељу је онемогућено и термини за пријем пацијената нису видљиви за остале лекаре. У неодобреном распореду за недељу лекар може брисати активности из распореда. Директор не може да мења дефинисани распоред за лекара.